NEW ANSWER COMPANY

# て日本 エロデザイン指示

2024.09.27\_2 FUSION Inc.

©FUSION Inc. All rights reserved.

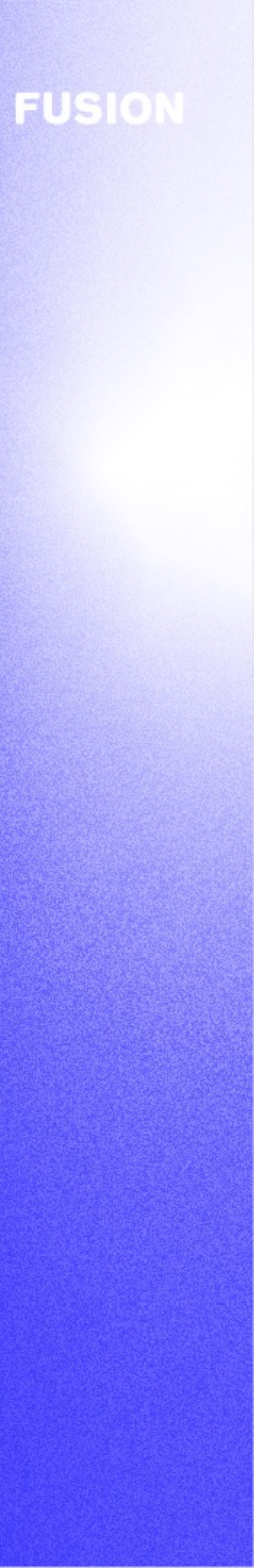

NEW ANSWER COMPANY

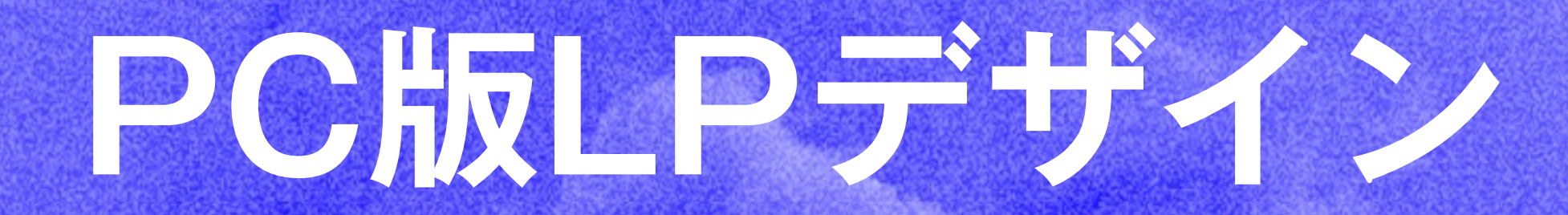

**GFUSION Inc. All rights reserved.** 

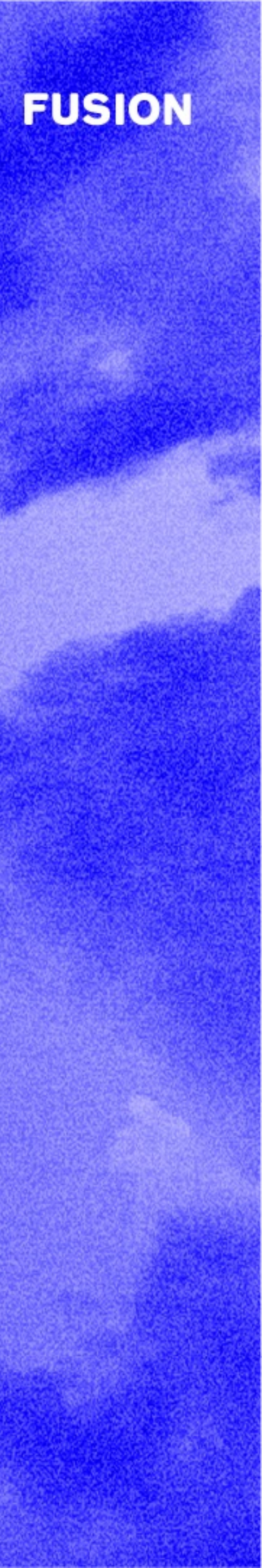

## PC版LPデザイン(ヘッダー、CTAボタン、ステートメント、募集要綱・エントリー、Job、Business、Department)

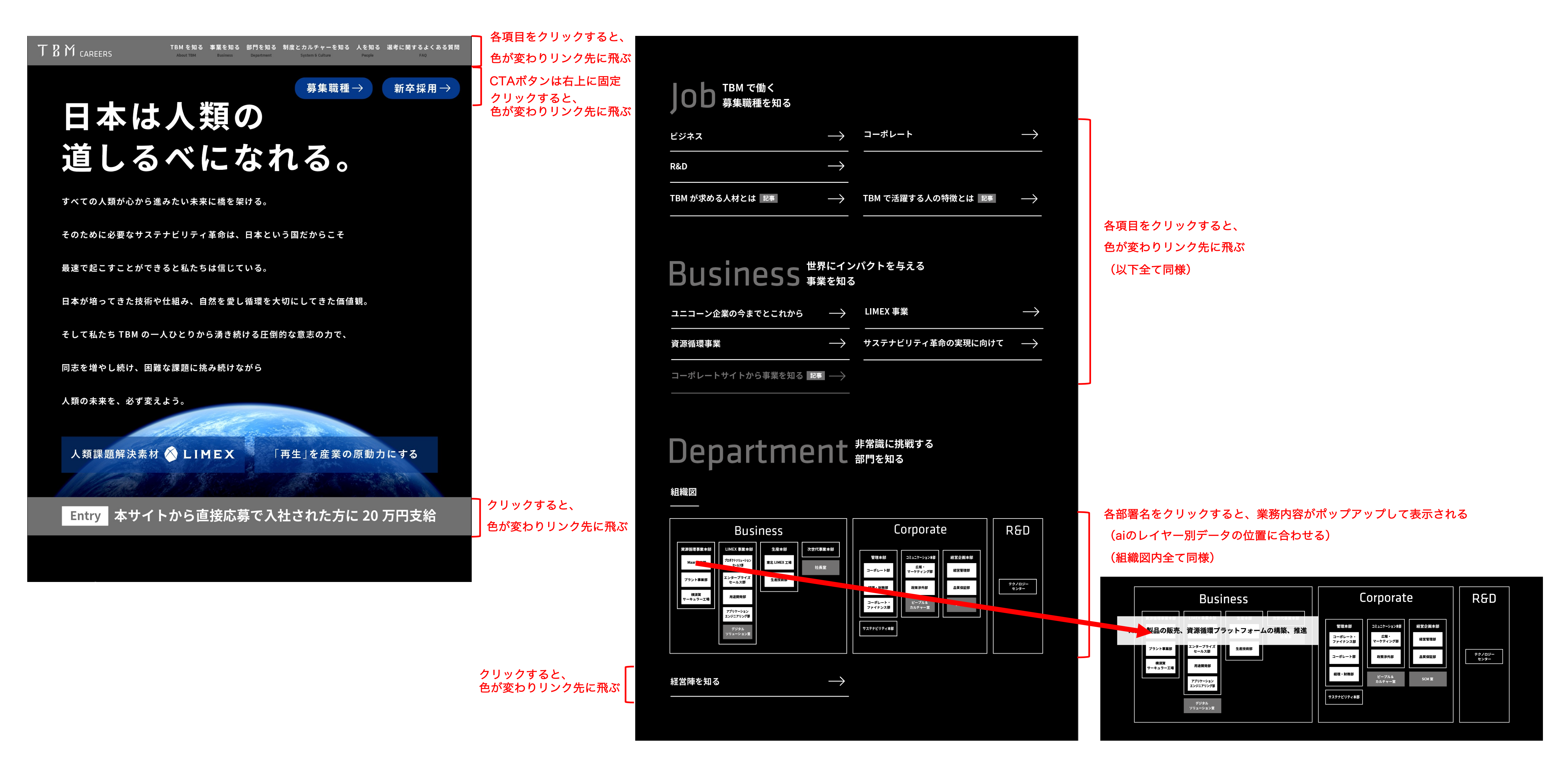

## PC版LPデザイン(People、About TBM)

## People <sup>変革者が語る</sup> 人を知る

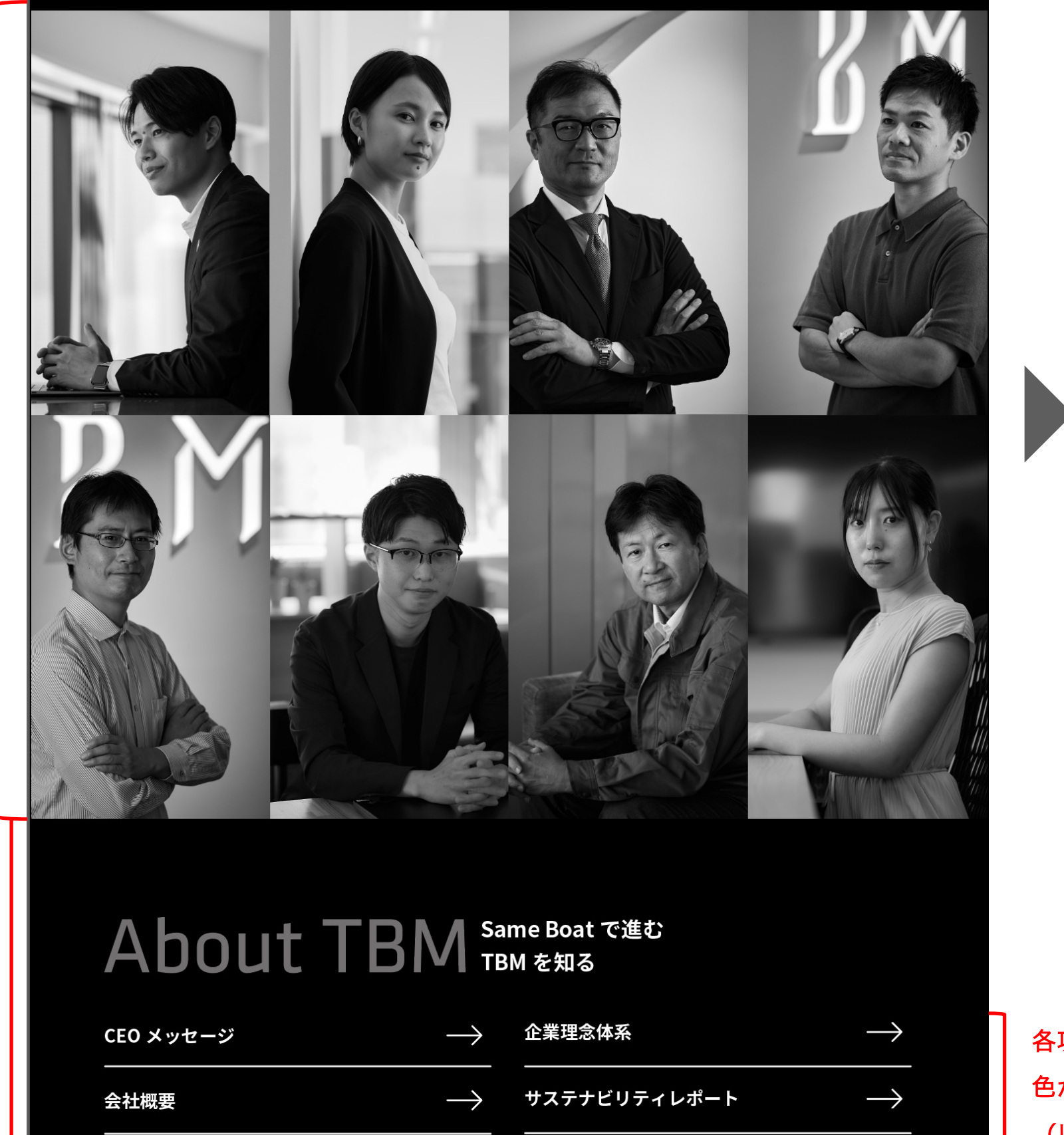

#### 1. 各社員の写真をマウスオーバーすると、色が変わり、名前・部署・役職を表示 2. クリックすると、リンク先のインタビュー記事に飛ぶ

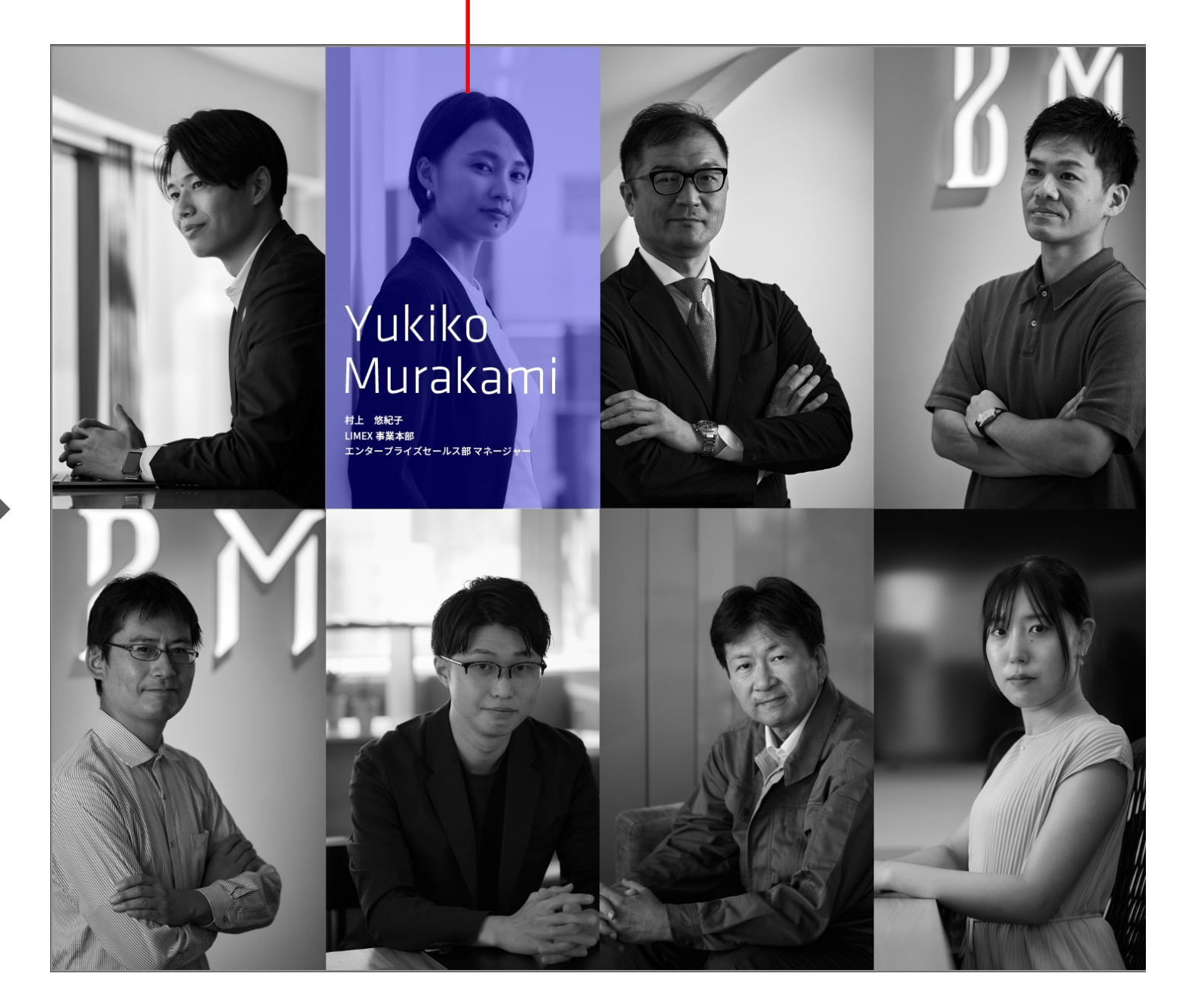

各項目をクリックすると、 色が変わりリンク先に飛ぶ (以下全て同様)

社員の写真は全てレタッチ後のものに差し替える

(レタッチ完了後に後送)

### 各社員のマウスオーバーした場合のカラーや名前・部署・役職の表示

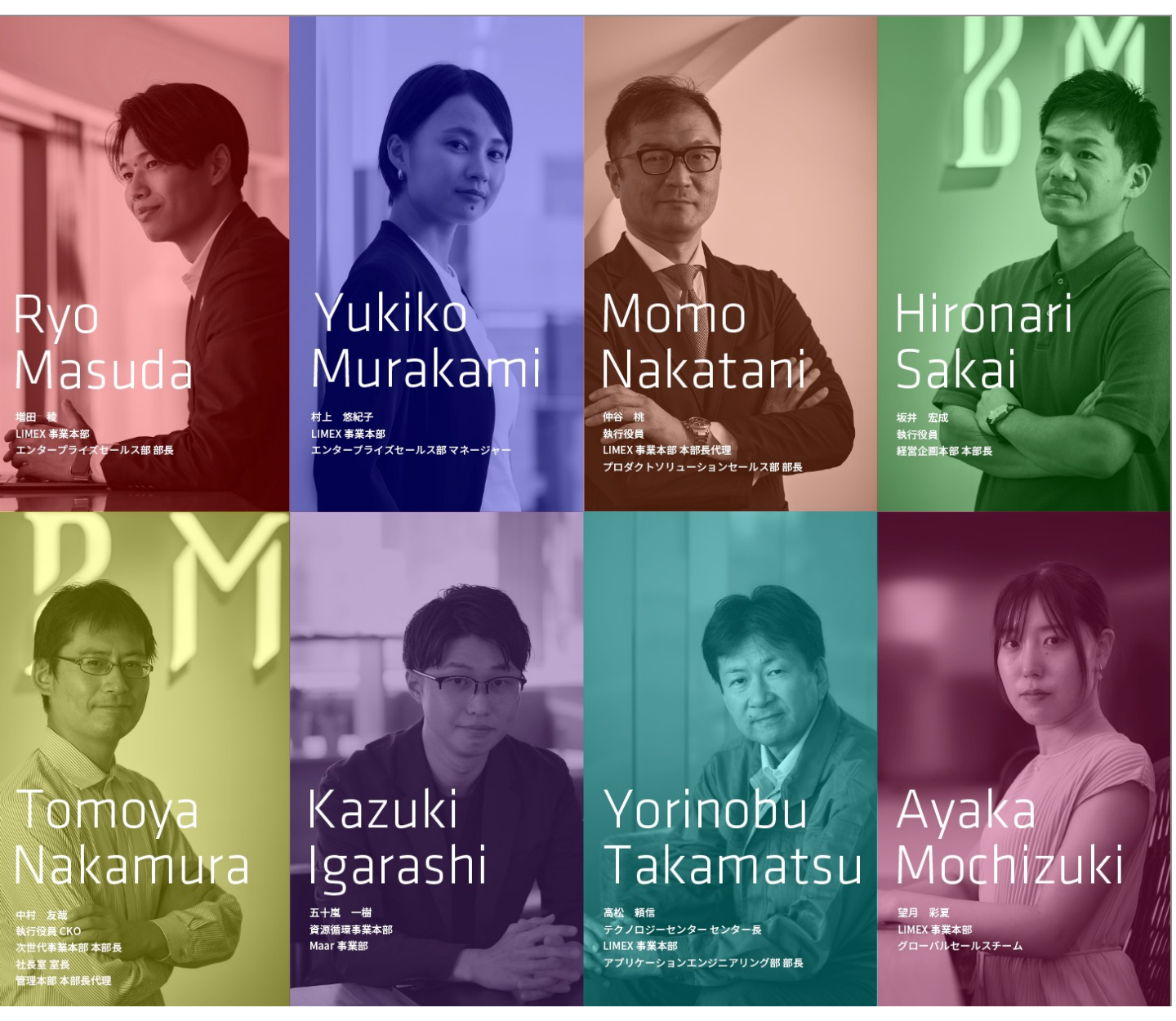

PC版LPデザイン(System & Culture、FAQ、Related、グロナビ)

| カルチャー・組織風土                 | $\rightarrow$ | 給与と評価制度               | $\rightarrow$ |
|----------------------------|---------------|-----------------------|---------------|
| 人材・組織開発                    | $\rightarrow$ | キャリア支援と表彰制度           | $\rightarrow$ |
| 働き方・福利厚生                   | $\rightarrow$ | <br>育児介護・健康・ライフイベント支援 | $\rightarrow$ |
| ダイバーシティ&インクルージョン           | $\rightarrow$ |                       |               |
|                            |               |                       |               |
| FAO<br><sub>選考に関するよく</sub> | ある質問          |                       |               |
|                            |               |                       |               |
| 選考に関する FAQ                 | $\rightarrow$ |                       |               |
|                            |               |                       |               |
| Related <sub>gjaĝ</sub>    | 料             |                       |               |
| FAN ACTION                 | $\rightarrow$ | Times Bridge Media    | $\rightarrow$ |
|                            |               |                       |               |

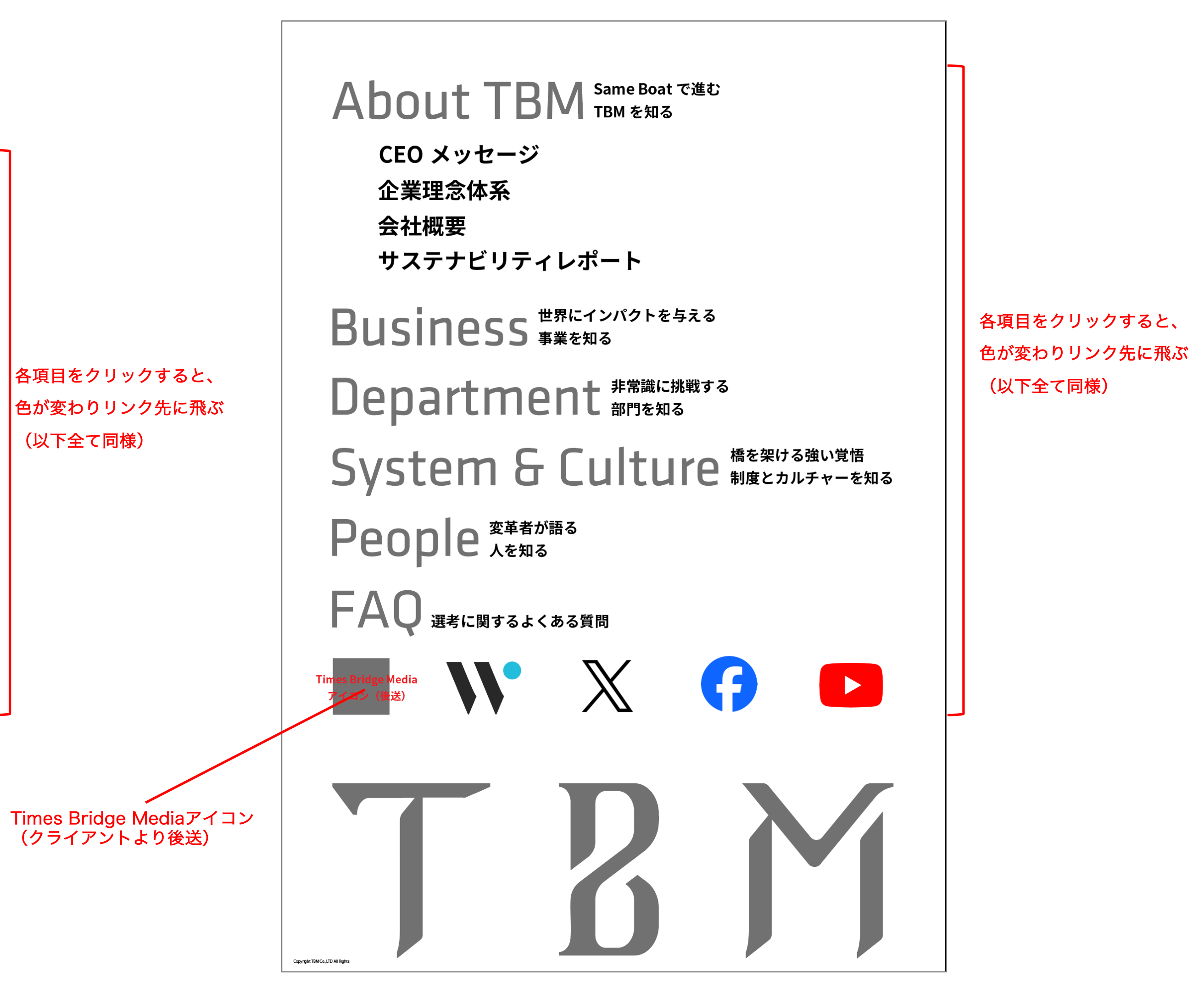

NEW ANSWER COMPANY

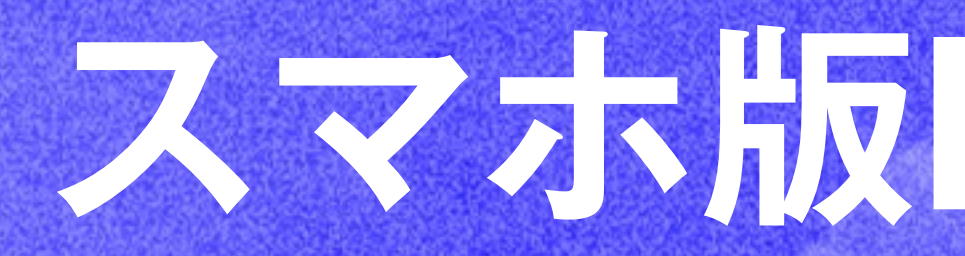

**GFUSION Inc. All rights reserved.** 

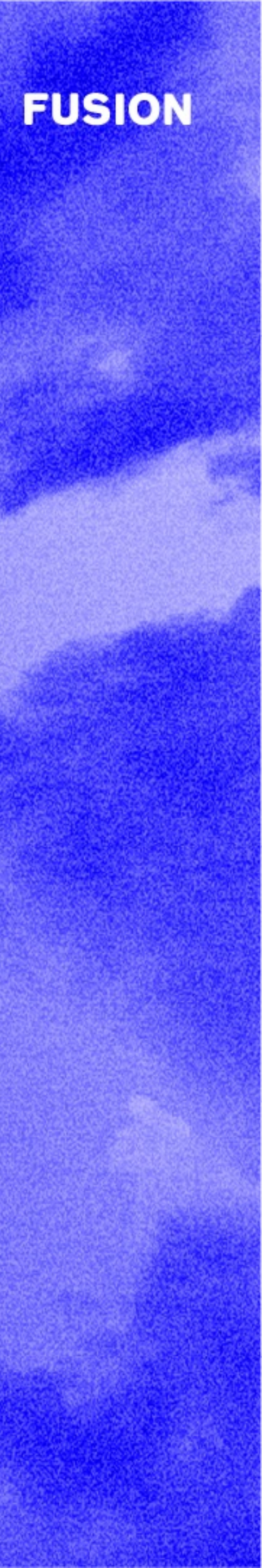

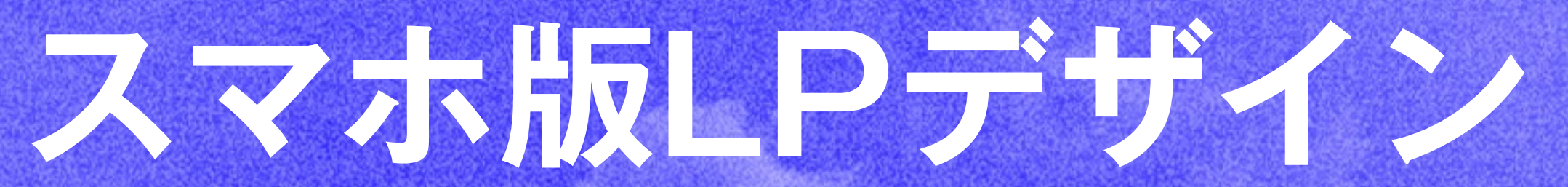

スマホ版LPデザイン(ヘッダー、CTAボタン、ステートメント、募集要綱・エントリー、 Job、Business、Department )

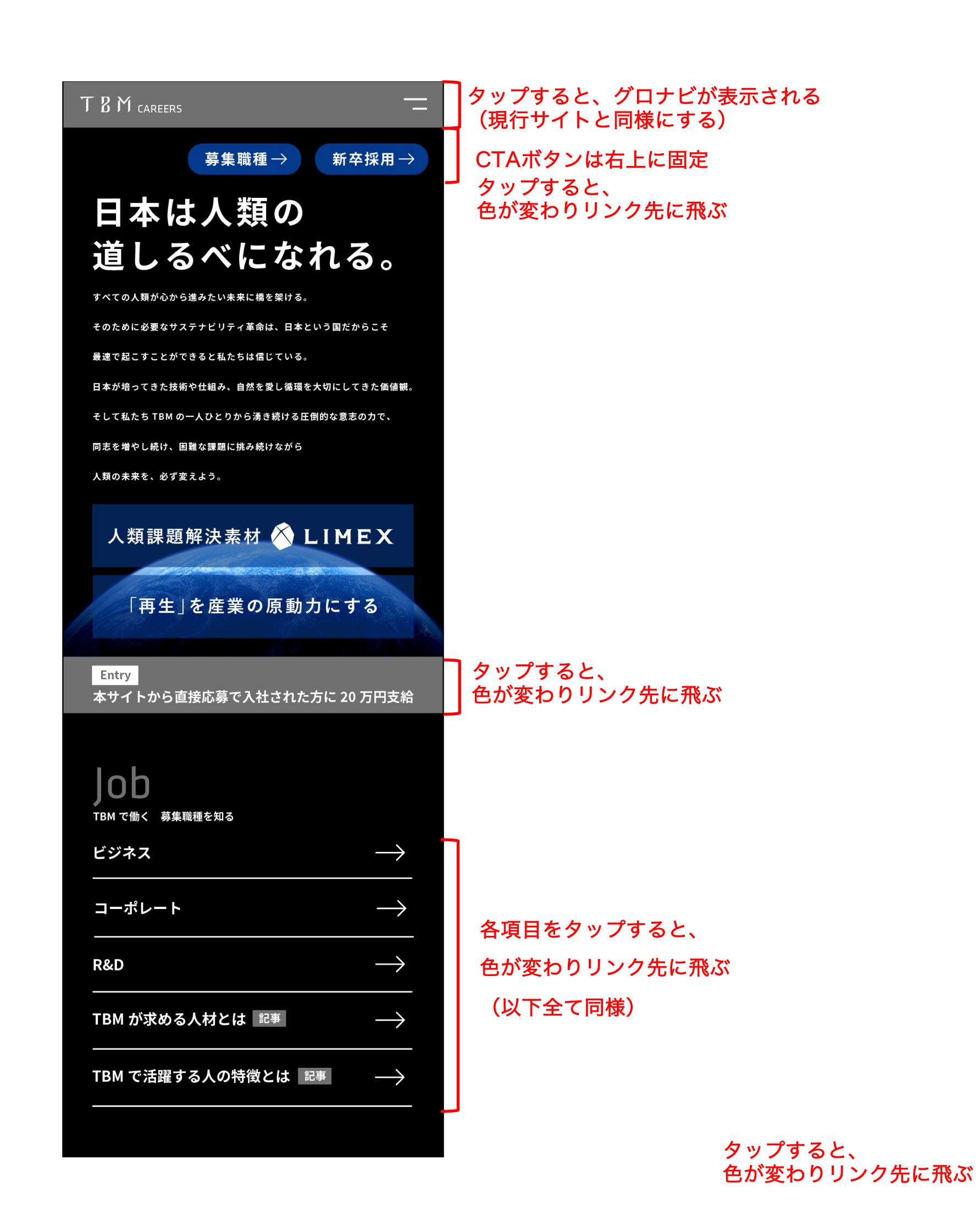

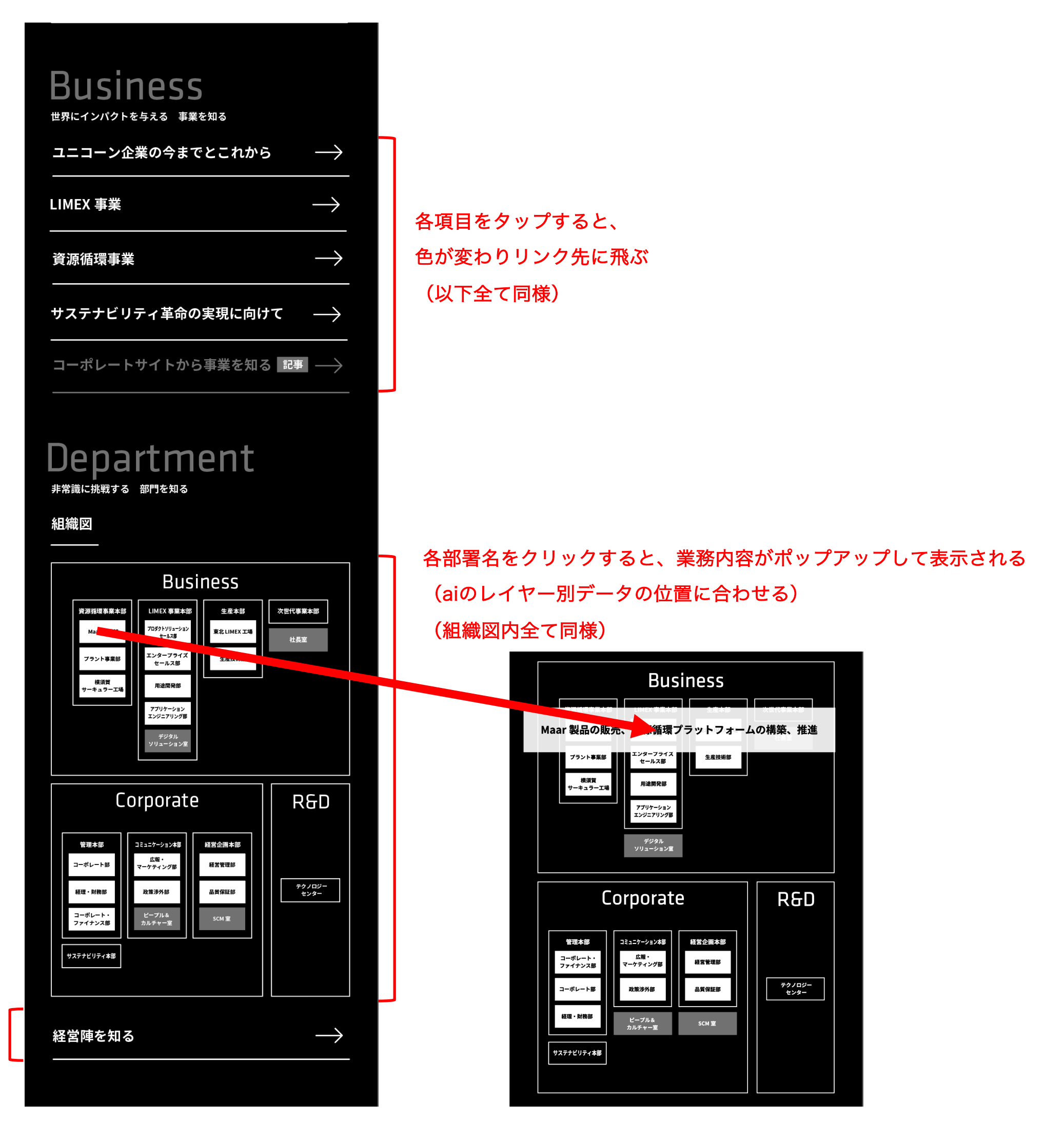

## スマホ版LPデザイン(People)

社員の写真は全てレタッチ後のものに差し替える (レタッチ完了後に後送)

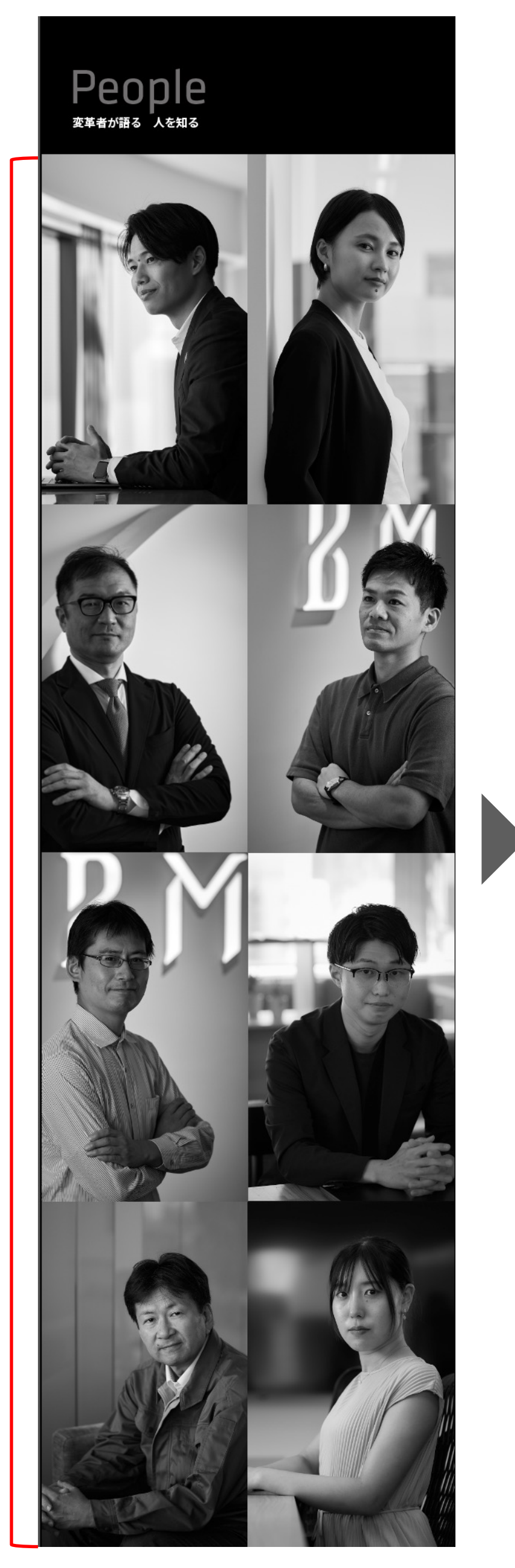

1. 各社員の写真をタップすると、色が変わ り、名前・部署・役職を表示 2. 長押し/ダブルタップすると、 リンク先のインタビュー記事に飛ぶ

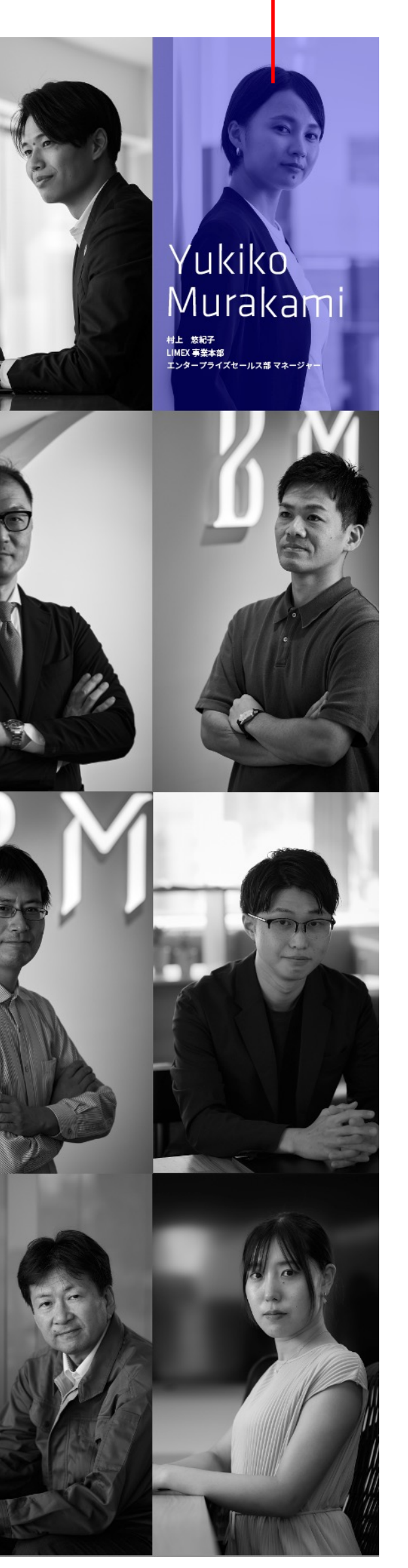

各社員のタップした場合の カラーや名前・部署・役職の表示

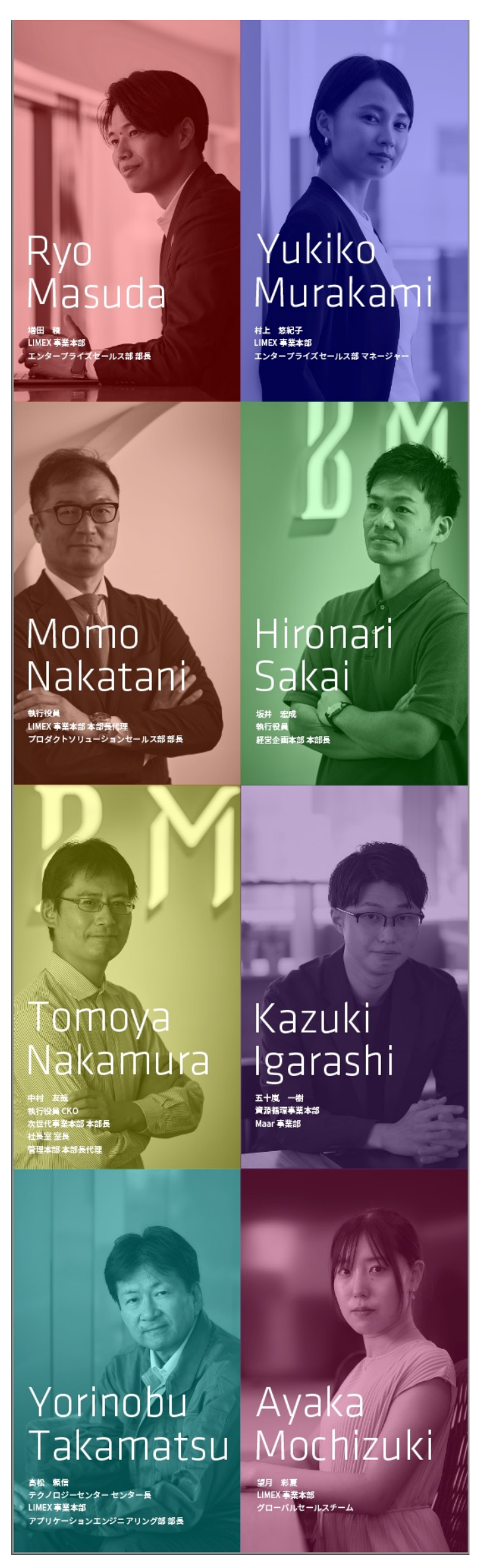

スマホ版LPデザイン(About TBM、System & Culture、FAQ、Related、グロナビ)

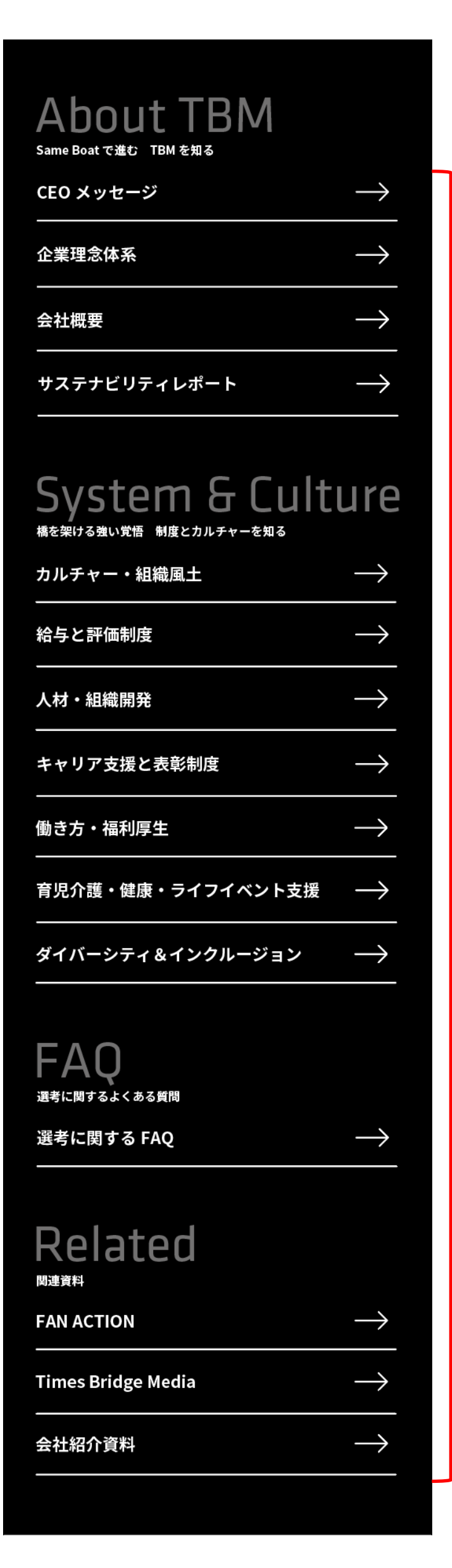

各項目をタップすると、 色が変わりリンク先に飛ぶ (以下全て同様)

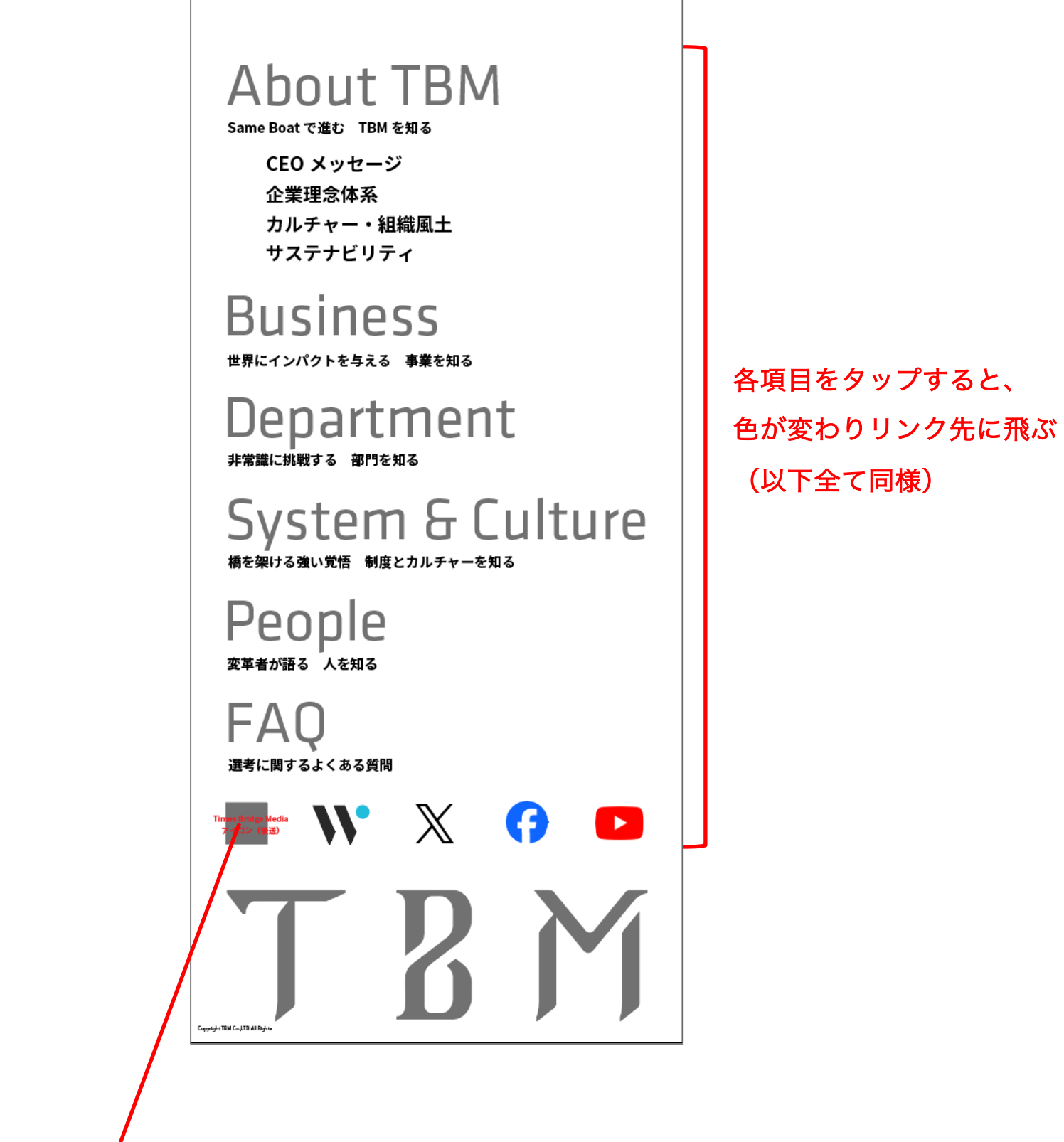

. Times Bridge Mediaアイコン (クライアントより後送)